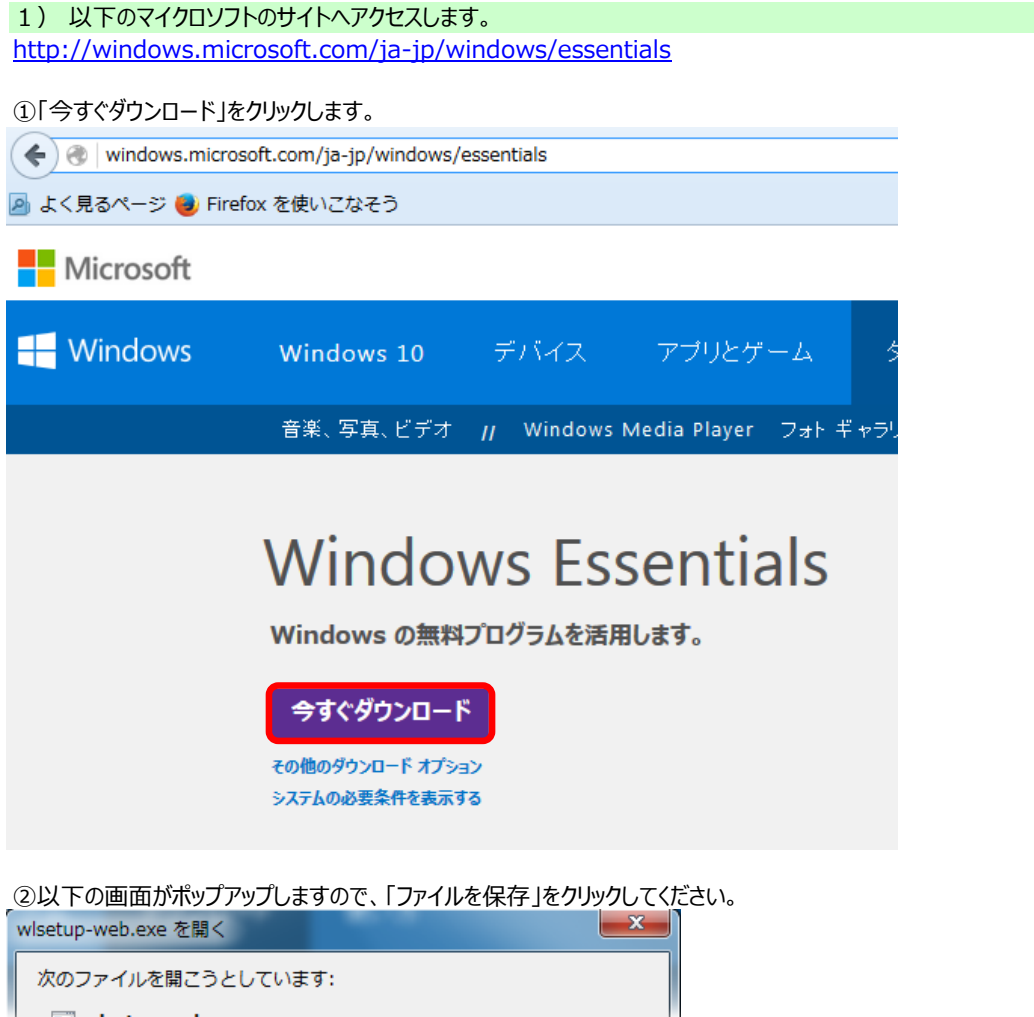

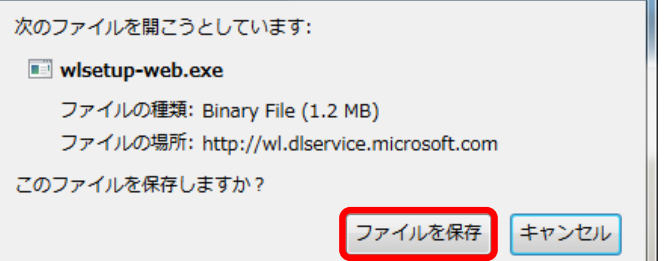

※保存場所は任意の場所でかまいません。 ※OSがWindows7の場合、初期設定では「ダウンロード」フォルダに保存されます。

③ダウンロードしたexeファイルをクリックします。

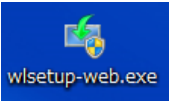

④以下のようなユーザーアカウント制御のポップアップが出た場合は「はい」をクリックしてください。

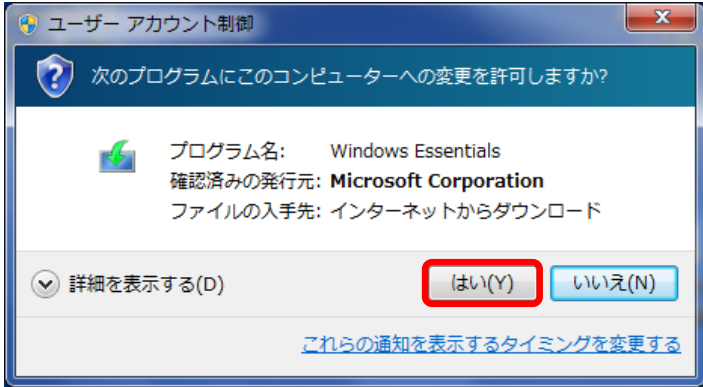

⑤しばらく以下のような画面が表示されます。

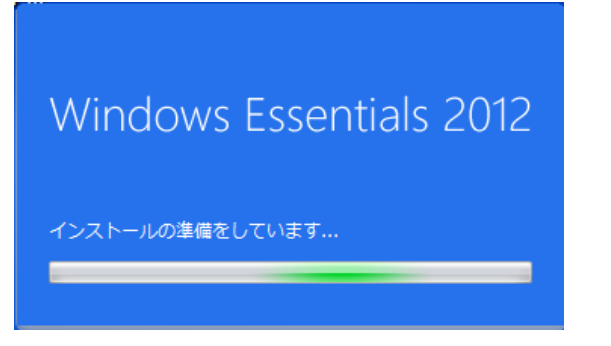

## ⑥以下の画面が表示されたら「インストールする製品の選択」をクリックします。

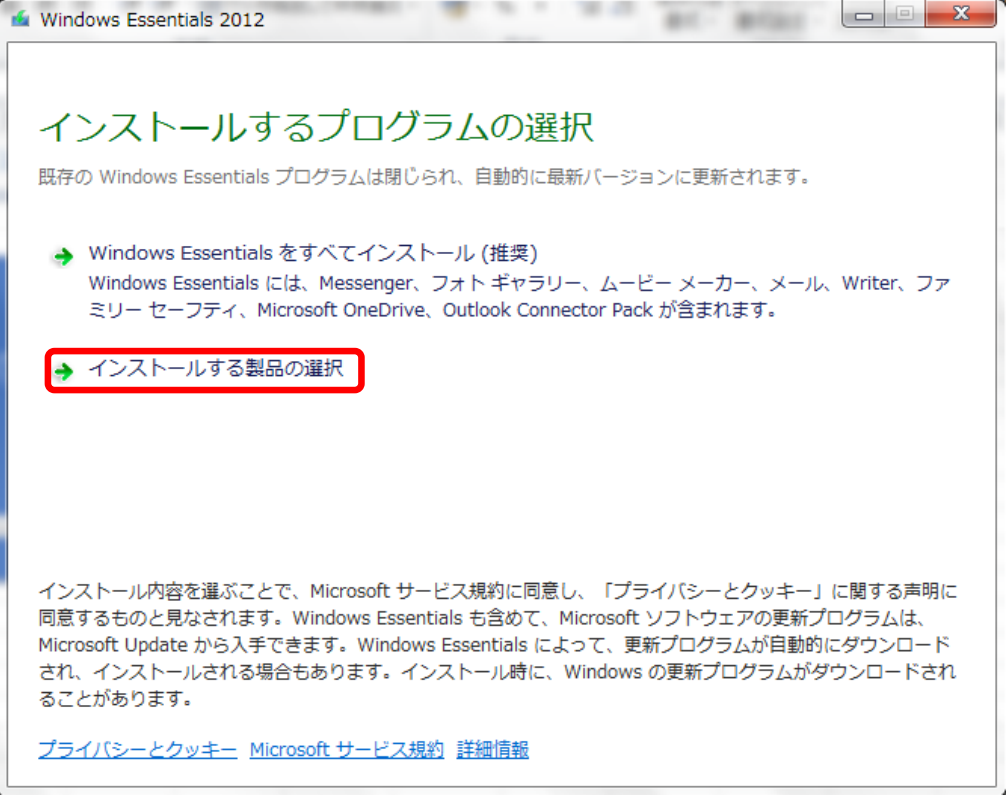

## ⑦「メール」のみにチェックを入れ、インストールをクリックします。

| *                           | Windows Essentials 2012 – 🗆 🗙              |
|-----------------------------|--------------------------------------------|
| インストール<br>聞いている Windows Est | するプログラムの選択<br>entials プログラムはすべて目動的に閉じられます。 |
| これらのプログラム                   | がインストールされます                                |
| 🔲 🙈 Microsoft S             | cyDrive 🔲 🍪 Messenger                      |
| V-1                         | □ ● ■ フォトギャラリーとムービーメーカー                    |
| Writer                      |                                            |
|                             |                                            |
|                             |                                            |
|                             |                                            |
|                             | 戻る(目) インストール(目)                            |

## ⑧インストールが始まります。

| <b>é</b>     | Windows Essentials 2012 | - 🗆 × |
|--------------|-------------------------|-------|
| Windows Esse | entials 2012 をインストールして  | います   |
|              |                         |       |
|              |                         |       |
|              |                         |       |
|              |                         |       |
| ● 詳細の表示      |                         | キャンセル |

## ⑨完了しましたと表示されたら、「閉じる」をクリックしてください。

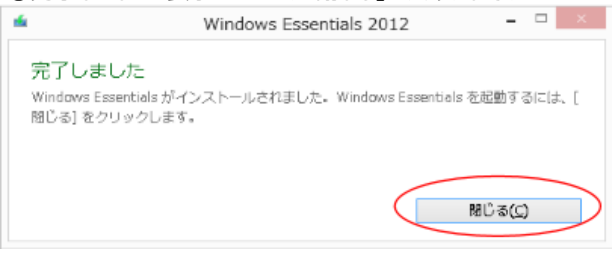

⑩以上でWindows Live メールがお使いのパソコンヘインストールされました。 以降は「Windows Live メール アカウント設定手順」を参照してください。